关于在无人机管家自选 RTK 挂载点的方法说明

- 1、如何获取源挂载点
- 在 RTK 网址列表输入请求域名所指向的 IP 地址。
- 正常输入端口、账号、密码后,首先要连接飞机,然后点击【请求源挂载点】
  就会获取挂载点信息列表,之后在下拉列表中选择即可。

| × 在 | E线RTK |                                               |   |
|-----|-------|-----------------------------------------------|---|
| 2   | 网址:   | 39.107.207.235                                | 0 |
|     | 端口:   |                                               | 0 |
|     | 账号:   |                                               | 0 |
|     | 密码:   | •••••                                         | 0 |
|     | 源挂载点: | AUTO                                          | • |
|     | 状态:   | AUTO<br>RTCM30_GG<br>RTCM23_GPS<br>RTCM32_GGB |   |
|     |       |                                               |   |

注意事项:

- 需要根据账号类型选择对应的挂载点,选择 RTCM32\_GGB 源挂载点时,
  服务器会按照三星播发数据;选择 AUTO 时,按照四星播发。
- 除飞马机器人官方销售的 RTK 账号外,飞马管家智飞行无法判断其它自购的网络 RTK 账号类型,如需帮助,请联系飞马售后并慎重使用。

2、如何获取域名对应的网址

- 对于不同的 RTK 账户,访问的域名不同,且在不同区域,域名指向的 IP 也可能会不同;
- 可以在命令提示符中通过 ping 域名 获取当前区域所请求的服务器 IP。

🔤 命令提示符

Microsoft Windows [版本 10.0.19043.2006] (c) Microsoft Corporation。保留所有权利。 C:\Users\feima>ping rtk.ntrip.qxwz.com 正在 Ping rtk.ntrip.qxwz.com 39.107.207.235 具有 32 字节的数据: 来自 39.107.207.235 的回复: 字节=32 时间=50ms TTL=89 来自 39.107.207.235 的回复: 字节=32 时间=84ms TTL=89 来自 39.107.207.235 的回复: 字节=32 时间=46ms TTL=89 39.107.207.235 的 Ping 统计信息: 数据包: 已发送 = 3, 已接收 = 3, 丢失 = 0 (0% 丢失), 往返行程的估计时间(以毫秒为单位): 最短 = 46ms,最长 = 84ms,平均 = 60ms Control-C C C:\Users\feima>\_